Guide raccordement Page 1 sur 6

# **Guide raccordement**

## Systèmes d'exploitation pris en charge

Le CD Logiciel vous permet d'installer le logiciel d'imprimante sur les systèmes d'exploitation suivants :

- Windows 8.1
- Windows Server 2012 R2
- Windows 7 SP1
- Windows Server 2008 R2 (SP1)
- Windows Server 2008 (SP1)
- Windows Vista (SP1)
- Windows Server 2003 (SP2)
- Windows XP (SP3)
- Mac OS X version 10.6 ou ultérieure
- Red Hat Enterprise Linux WS
- openSUSE Linux
- SUSE Linux Enterprise Desktop
- SUSE Linux Enterprise Server
- Debian GNU/Linux
- Linpus Linux Desktop
- Red Flag Linux Desktop
- Fedora
- PCLinuxOS

#### **Remarques**:

- Les pilotes et les utilitaires d'imprimante sont compatibles avec les versions 32 bits et 64 bits des systèmes d'exploitation Windows.
- Pour afficher les pilotes et les utilitaires d'imprimante compatibles avec Mac OS X version 10.5 ou antérieure et pour connaître les versions du système d'exploitation Linux prises en charge, rendez-vous sur le site Web de Lexmark à l'adresse <u>http://support.lexmark.com</u>.
- Pour plus d'informations sur la compatibilité des logiciels avec tous les autres systèmes d'exploitation, contactez l'assistance clientèle.

## Installation de l'imprimante à l'aide du CD Logiciel et documentation

- **1** Fermez toutes les applications ouvertes.
- **2** Insérez le CD *Logiciel et documentation*.

Si l'écran d'installation n'apparaît pas après une minute, lancez le CD manuellement :

### Sous Windows 8

Sous Rechercher, tapez **exécuter**, puis naviguez jusqu'à :

Liste des applications > Exécuter > tapez D: \setup.exe > OK

#### Sous Windows 7 ou une version antérieure

- a Cliquez sur 🥙 ou sur Démarrer, puis sur Exécuter.
- **b** Dans la boîte de dialogue Démarrer Recherche ou Exécuter, tapez **D**:\setup.exe.
- c Appuyez sur Entrée ou cliquez sur OK.

**Remarque : D** est la lettre de votre lecteur de CD ou de DVD.

3 Cliquez sur Installer, puis suivez les instructions qui s'affichent sur l'écran de l'ordinateur.

## Installation locale de l'imprimante (Windows)

Des mises à jour du logiciel d'imprimante sont disponibles sur le site Web de Lexmark à l'adresse : <u>www.lexmark.com</u>.

### Qu'est-ce que l'impression locale ?

L'impression locale est effectuée à l'aide d'une imprimante connectée localement (connectée directement à votre ordinateur par le biais d'un câble USB ou d'un câble parallèle). Lorsque vous configurez ce type d'imprimante, veillez à installer le logiciel d'imprimante *avant* de brancher le câble USB. Pour plus d'informations, reportez-vous à la documentation d'installation fournie avec l'imprimante.

Utilisez le CD Logiciel et documentation pour installer le logiciel d'imprimante requis par la plupart des systèmes d'exploitation Windows.

### Installation de l'imprimante à l'aide de l'Assistant Ajout d'imprimante (Windows uniquement)

**Remarque :** Pour consulter la liste des systèmes d'exploitationWindows pris en charge, voir <u>« Systèmes d'exploitation pris en charge », page 1</u>.

- **1** Fermez tous les programmes ouverts.
- 2 Procurez-vous une copie du programme d'installation du logiciel.
  - A partir du CD Logiciel et documentation fourni avec l'imprimante

Remarque : Si une boîte de dialogue d'installation s'affiche, fermez-la.

- A partir de notre site Web http://support.lexmark.com.
- **3** Exécutez l'Assistant Ajout d'imprimante.

#### Sous Windows 8

Sous Rechercher, tapez **exécuter**, puis naviguez jusqu'à :

Liste des applications > Exécuter > tapez contrôler les imprimantes > OK > Ajouter des périphériques et des imprimantes > sélectionnez une imprimante locale > Suivant

### Sous Windows 7 ou une version antérieure

- a Cliquez sur 🕗 ou sur Démarrer, puis sur Exécuter.
- **b** Dans la boîte de dialogue Démarrer Recherche ou Exécuter, saisir **contrôler les imprimantes**.
- c Appuyez sur Entrée ou cliquez sur OK.
- **d** Dans le dossier de l'imprimante, cliquez sur **Ajouter une imprimante > Suivant**.
- e Sélectionnez une imprimante locale à installer, puis cliquez sur Suivant.
- **f** Sélectionnez le port que vous souhaitez utiliser, puis cliquez sur **Suivant**.

4 Cliquez sur **Disque fourni**, puis spécifiez l'emplacement du logiciel de l'imprimante.

**Remarque :** Le chemin doit être semblable à **D:\Drivers\Print\GDI**\, où **D** correspond à la lettre attribuée au lecteur qui renferme le programme d'installation.

**5** Cliquez sur **OK** et suivez les instructions affichées sur l'écran de l'ordinateur.

## Installation de l'imprimante sur un réseau (Windows)

### Qu'est ce que l'impression réseau ?

Dans des environnements Windows, les imprimantes réseau peuvent être configurées pour l'impression directe ou partagée. Les deux méthodes d'impression exigent l'installation d'un logiciel d'imprimante et la création d'un port réseau.

| Méthode d'impression                                                                                                    | Exemple |
|----------------------------------------------------------------------------------------------------|---------|
| <ul> <li>Impression IP</li> <li>L'imprimante est directement connectée au réseau à l'aide d'un câble réseau, par exemple Ethernet.</li> <li>Le logiciel d'imprimante est généralement installé sur chaque ordinateur réseau.</li> </ul>                                                                                                    |         |
| <ul> <li>Impression partagée</li> <li>L'imprimante est connectée à l'un des ordinateurs du réseau à l'aide d'un câble local, par exemple USB ou parallèle.</li> <li>Le logiciel d'imprimante est installé sur l'ordinateur connecté à l'imprimante.</li> <li>Pendant l'installation du logiciel, l'imprimante est configurée comme « partagée » afin que les autres ordinateurs réseau soient autorisés à l'utiliser pour l'impression.</li> </ul> |         |

### Installation de l'imprimante sur un réseau Ethernet (Windows uniquement)

Avant d'installer l'imprimante sur un réseau Ethernet, vérifiez que son installation initiale est terminée et qu'elle est connectée à un réseau Ethernet actif.

- **1** Fermez tous les programmes ouverts.
- 2 Procurez-vous une copie du programme d'installation du logiciel.
  - A partir du CD Logiciel et documentation fourni avec l'imprimante
  - A partir de notre site Web : Accédez à <u>http://support.lexmark.com</u>, puis naviguez vers : ASSISTANCE & TELECHARGEMENTS > sélectionnez votre imprimante > sélectionnez votre système d'exploitation
- **3** Cliquez deux fois sur le programme d'installation du logiciel.

Attendez que la boîte de dialogue d'installation s'affiche.

Si vous utilisez un CD Logiciel et documentation et si la boîte de dialogue d'installation n'apparaît pas, procédez comme suit :

#### **Sous Windows 8**

Sous Rechercher, tapez exécuter, puis naviguez jusqu'à :

Liste des applications > Exécuter > tapez D: \setup.exe > OK.

#### Sous Windows 7 ou une version antérieure

- a Cliquez sur 🥙 ou sur Démarrer, puis sur Exécuter.
- **b** Dans la boîte de dialogue Démarrer Recherche ou Exécuter, tapez **D**: \setup.exe.
- c Appuyez sur Entrée ou cliquez sur OK.

**Remarque :** D est la lettre de votre lecteur de CD ou de DVD.

- 4 Cliquez sur Installer, puis suivez les instructions qui s'affichent sur l'écran de l'ordinateur.
- **5** Sélectionnez **Connexion Ethernet**, puis cliquez sur **Continuer**.
- 6 Connectez le câble Ethernet à l'ordinateur et à l'imprimante lorsque vous y êtes invité.
- 7 Sélectionnez l'imprimante dans la liste, puis cliquez sur Continuer.

**Remarque :** Si l'imprimante configurée ne figure pas dans la liste, cliquez sur **Modifier la recherche**.

8 Suivez les instructions à l'écran.

### Partage de l'imprimante en réseau

**1** Ouvrez le dossier Imprimantes.

#### **Sous Windows 8**

Sous Rechercher, tapez exécuter, puis naviguez jusqu'à :

Liste des applications > Exécuter > tapez contrôler les imprimantes > OK

#### Sous Windows 7 ou une version antérieure

- a Cliquez sur 🥙 ou sur Démarrer, puis sur Exécuter.
- **b** Dans la boîte de dialogue Démarrer Recherche ou Exécuter, saisir **contrôler les imprimantes**.
- c Appuyez sur Entrée ou cliquez sur OK.
- 2 Selon l'appareil, procédez d'une des deux manières suivantes :
  - Maintenez enfoncée l'imprimante que vous souhaitez partager.
  - Cliquez avec le bouton droit sur l'imprimante que vous souhaitez partager.
- 3 Dans le menu qui s'affiche, cliquez sur Propriétés de l'imprimante ou Partage.
- 4 Dans l'onglet Partage, sélectionnez Partager cette imprimante ou Partagée en tant que, puis donnez un nom spécifique à l'imprimante.
- 5 Dans l'onglet Ports, cliquez sur Ajouter un port > Port local > Nouveau port.
- 6 Saisissez le nom de port UNC (Universal Naming Convention), puis cliquez sur OK.

**Remarque :** Le nom de port UNC est composé du nom du serveur et du nom de l'imprimante spécifié précédemment et doit se présenter sous la forme **\\serveur\imprimante**.

7 Cliquez sur Appliquer > OK.

## Installation locale de l'imprimante (Macintosh)

## Avant l'installation locale de l'imprimante (Macintosh uniquement)

L'imprimante peut être connectée à un réseau local à l'aide d'un câble USB. Lorsque vous choisissez ce type d'installation, veillez à installer le logiciel d'imprimante *avant* de brancher le câble USB. Pour plus d'informations, reportez-vous à la documentation fournie avec l'imprimante.

Utilisez le CD Logiciel et documentation pour installer le logiciel d'imprimante approprié.

**Remarque :** Vous pouvez également télécharger le pilote de l'imprimante à l'adresse <u>http://support.lexmark.com</u>.

## Création d'une file d'attente d'impression (Macintosh uniquement)

Pour imprimer localement depuis un ordinateur Macintosh, vous devez créer une file d'attente d'impression.

- **1** Installez le fichier du pilote de l'imprimante sur l'ordinateur.
  - **a** Insérez le CD *Logiciel et documentation*, puis double-cliquez sur le programme d'installation de l'imprimante.
  - **b** Suivez les instructions affichées à l'écran.
  - c Sélectionnez une destination, puis cliquez sur Continuer.
  - **d** Sur l'écran Installation standard, cliquez sur **Installer**.
  - e Saisissez le mot de passe utilisateur, puis cliquez sur OK. Tous les logiciels nécessaires sont installés sur l'ordinateur.
  - f Cliquez sur Fermer une fois l'installation terminée.
- 2 Dans le menu Pomme, naviguez jusqu'à l'une des options suivantes :
  - Préférences système >Imprimantes & scanners >Ouvrir la liste d'attente d'impression
  - Préférences système >Imprimantes & télécopieurs >Ouvrir la liste d'attente d'impression
- **3** Vérifiez que la file d'attente d'impression a bien été créée.

## Installation de l'imprimante sur un réseau Ethernet (Macintosh uniquement)

- 1 Installez le fichier du pilote de l'imprimante sur l'ordinateur :
  - **a** Insérez le CD *Logiciel et documentation*, puis double-cliquez sur le programme d'installation de l'imprimante.
  - **b** Suivez les instructions affichées à l'écran.
  - c Sélectionnez une destination, puis cliquez sur Continuer.
  - **d** Sur l'écran Installation standard, cliquez sur **Installer**.
  - e Saisissez le mot de passe utilisateur, puis cliquez sur OK.
     Tous les logiciels nécessaires sont installés sur l'ordinateur.
  - f Cliquez sur Fermer une fois l'installation terminée.
- **2** Ajoutez l'imprimante.
  - Pour l'impression IP :
    - a Dans le menu Pomme, naviguez jusqu'à l'une des options suivantes :
      - Préférences système >Imprimantes & scanners
      - Préférences système >Imprimantes & télécopieurs
    - **b** Cliquez sur +.

- c Cliquez sur l'onglet IP.
- **d** Tapez l'adresse IP de l'imprimante dans le champ d'adresse, puis cliquez sur **Ajouter**.
- Pour l'impression AppleTalk :

#### **Remarques :**

- assurez-vous qu'AppleTalk est activé sur l'imprimante.
- Cette fonction n'est prise en charge que sur Mac OS X version 10.5
- a Dans le menu Pomme, naviguez jusqu'à : Préférences système >Imprimantes & télécopieurs
- b Cliquez sur +, puis accédez à :
   AppleTalk > sélectionnez l'imprimante dans la liste >Ajouter

**Remarque :** Si l'imprimante n'apparaît pas dans la liste, vous devez peut-être l'ajouter à l'aide de l'adresse IP. Pour plus d'informations, contactez le technicien de support système.